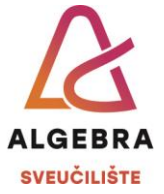

## Vježba 2 osnovna konfiguracija mrežnih uređaja i konfiguracija VLANova

## Zadatak 1:

Koristeći mrežni simulator Packet Tracer povežite jedan preklopnik model 3560 i jedno računalo. Računalo i povežite konzolnim kabelom na preklopnik kako je prikazano na slici ispod.

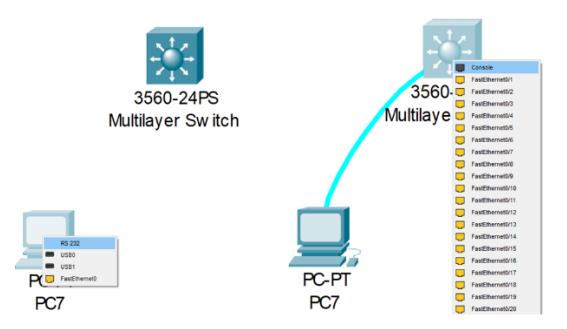

Figure 1 povezivanje računala i preklopnika konzolnim kabelom

U donjem lijevom kutu PacketTracer alata možete odabrati uređaje i načine povezivanja.

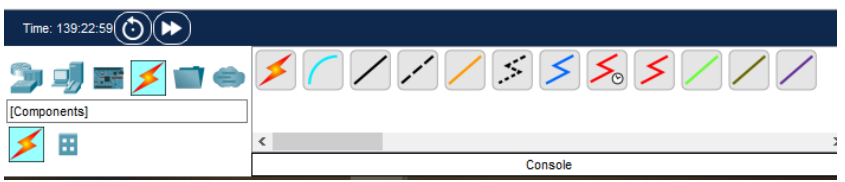

Figure 2 Odabir uređaja u PacketTracer aplikaciji

Na računalu odite pod "Desktop", a zatim "Terminal" i pritisnite "OK". Kada se otvori crni prozor pritisnite tipku "Enter" na tipkovnici.

## Trebali bi vidjeti ovakav prozor:

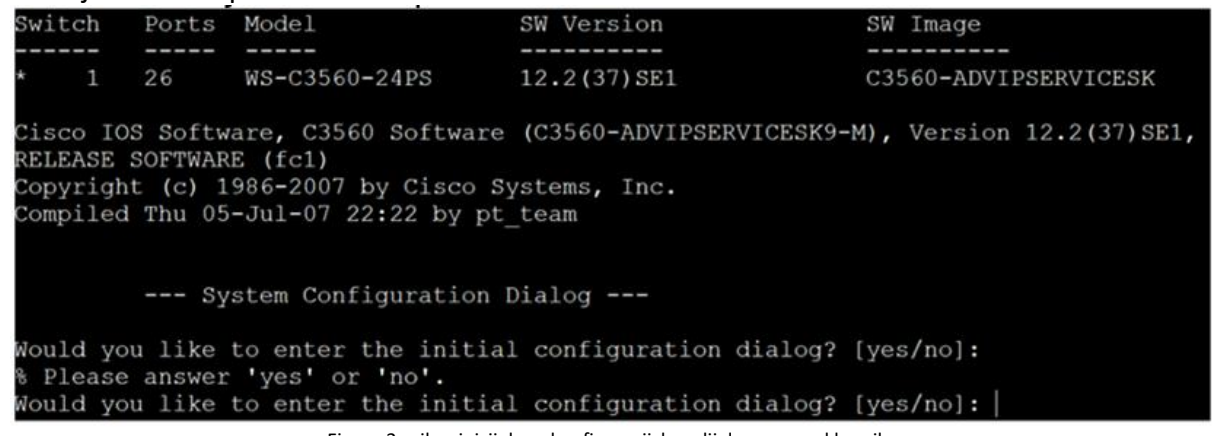

Figure 3 prikaz inicijalnog konfiguracijskog dijaloga na preklopniku

Upišite "NO" i pritisnite tipku "Enter".

Sveučilište Algebra Upisano kod trgovačkog suda u Zagrebu MBS 081327609 Poslovna banka: Zagrebačka banka d.d., Trg bana Josipa Jelačića 10, HR-10000 Zagreb 
 IBAN
 HR7023600001102894251

 OIB
 10750578045

 MB
 5308062

```
A Gradišćanska 24, HR-10000 Zagreb
```

```
T (01) 2222 182
```

E student@algebra.hr www.algebra.hr

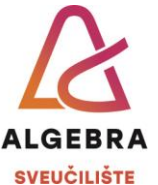

 Razlog zašto upisujemo "NO" kako bi preskočili vođenu konfiguraciju koja iako izgleda jednostavnija ipak nije, jer ima elemenata koje još nismo obradili (npr. SNMP). Ako ste slučajno ušli u konfiguracijski dijalog s preklopnikom stisnite kombinaciju tipki CTRL+C kako bi izašli iz tog dijaloga.

Kada ste to napravili trebali bi vidjeti ovakav ekran: Switch>

U nastavku ćemo konfigurirati preklopnik s osnovnim elementima konfiguracije kako bi mogli ostvariti udaljeni pristup na preklopnik s računala.

```
Switch>enable
Switch#configure terminal
Enter configuration commands, one per line. End with CNTL/Z.
Switch(config)#hostname SW1
SW1(config)#enable password cisco
SW1(config)#interface vlan 1
SW1(config-if)#ip address 192.168.10.254 255.255.255.0
SW1(config-if)#exit
SW1(config)#line vty 0 15
SW1(config-line)#password telnetpw
SW1(config-line)#end
SW1#
%SYS-5-CONFIG I: Configured from console by console
SW1#copy running-config startup-config
Destination filename [startup-config]?
Building configuration...
[OK]
SW1#
```

Ovo je sve što je potrebno za udaljeni pristup preklopniku s računala putem telnet protokola.

Međutim moramo računalo povezati mrežnim kabelom s preklopnikom i dati mu IP adresu iz iste podmreže kao što smo koristili na preklopniku, vidljivo na slikama ispod. (vrlo važno je znati razliku između povezivanja etherent kabelom i konzolnim kabelom!)

|                 | РС7              |                 |                  | _ | ×      |
|-----------------|------------------|-----------------|------------------|---|--------|
| Fa0/1 500-24F3  | Physical Coofie  | Depiter Program | ming Attributon  |   |        |
| wandayer Switch | Physical Config  | Desktop Program | ining Attributes |   |        |
|                 | IP Configuration |                 |                  |   | х      |
| Fa0             | Interface        | FastEthernet0   |                  |   | $\sim$ |
|                 | IP Configuration |                 |                  |   |        |
|                 | O DHCP           |                 | Static           |   |        |
|                 | IPv4 Address     |                 | 192.168.10.100   |   |        |
|                 | Subnet Mask      |                 | 255.255.255.0    |   |        |
| PC-PT           | Default Gateway  |                 | 192.168.10.254   |   |        |
| PC7             | DNS Server       |                 | 0.0.0.0          |   |        |

Figure 4 povezivanje računala s preklopnikom mrežnim kabelom i konfiguracija IP adrese

Sveučilište Algebra Upisano kod trgovačkog suda u Zagrebu MBS 081327609 Poslovna banka: Zagrebačka banka d.d., Trg bana Josipa Jelačića 10, HR-10000 Zagreb 
 IBAN
 HR7023600001102894251

 OIB
 10750578045

 MB
 5308062

A Gradišćanska 24, HR-10000 Zagreb

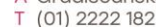

E student@algebra.hr www.algebra.hr

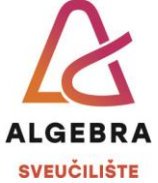

Nakon što smo to napravili na računalu otvorimo naredbeni redak i povežemo se na preklopnik.

| Physical Config                             | Desktop                           | Programming                         | Attributes                              |                          |              |            |            |  |
|---------------------------------------------|-----------------------------------|-------------------------------------|-----------------------------------------|--------------------------|--------------|------------|------------|--|
| Command Prompt                              |                                   |                                     |                                         |                          |              |            |            |  |
| Cisco<br>C:\>te<br>Trying<br>% Conr<br>C:\> | Packe<br>elnet<br>g 192<br>nectio | et Tra<br>192.1<br>.168.1<br>on tim | acer PC<br>68.10.2<br>0.254<br>ned out, | Command<br>254<br>remote | Line<br>host | 1.0<br>not | responding |  |

Figure 5 Pokušaj povezivanja na preklopnik telnet protokolom

Razlog zašto nije uspješno povezivanje je zbog toga što L3 sučelje na preklopniku koje ima IP adresu nije uključeno. Treba ga uključiti.

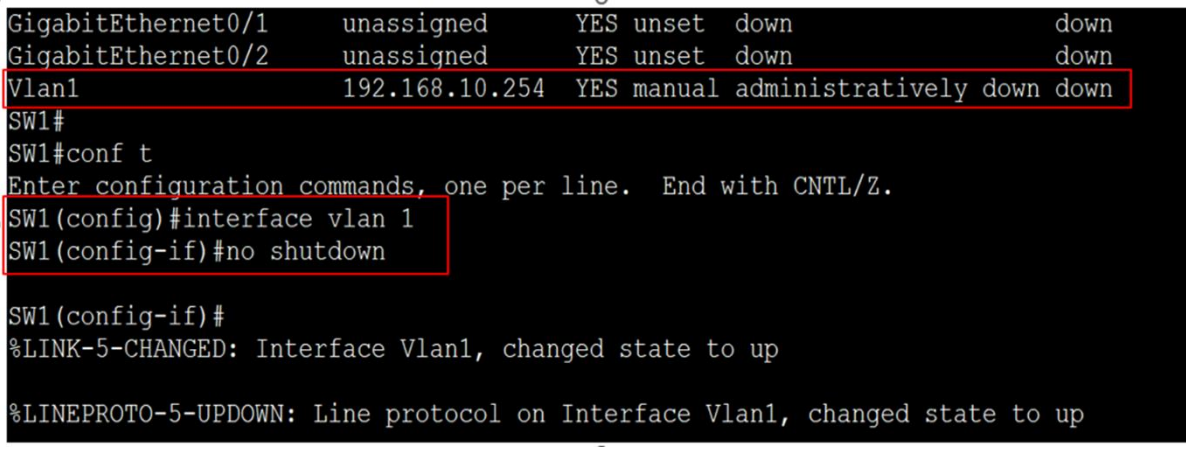

Figure 6 Uključivanje sučelja VLAN 1

Naredba koja je dala ispis svih sučelja je: **show ip interface brief** Nakon što smo uključili sučelje VLAN1, možemo se povezati na preklopnik.

| C:\>telnet 192.168.10.254<br>Trying 192.168.10.254Open |                |  |  |  |  |
|--------------------------------------------------------|----------------|--|--|--|--|
| User Acces                                             | s Verification |  |  |  |  |
| Password:                                              | telnetpw       |  |  |  |  |
| SW1>enable                                             |                |  |  |  |  |
| Password:                                              | cisco          |  |  |  |  |
| SW1#                                                   |                |  |  |  |  |

Figure 7 udaljeni pristup preklopniku putem telnet protokola

Nakon što ste ovo uspješno napravili dodajte još jedan preklopnik koji ćete povezati s postojećim preklopnikom i njega konfigurirajte za udaljeni pristup kao što je prikazano na slici ispod. Za brisanje linkova koristite alat u PacketTracer aplikaciji.

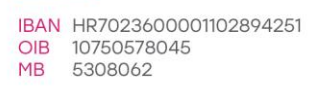

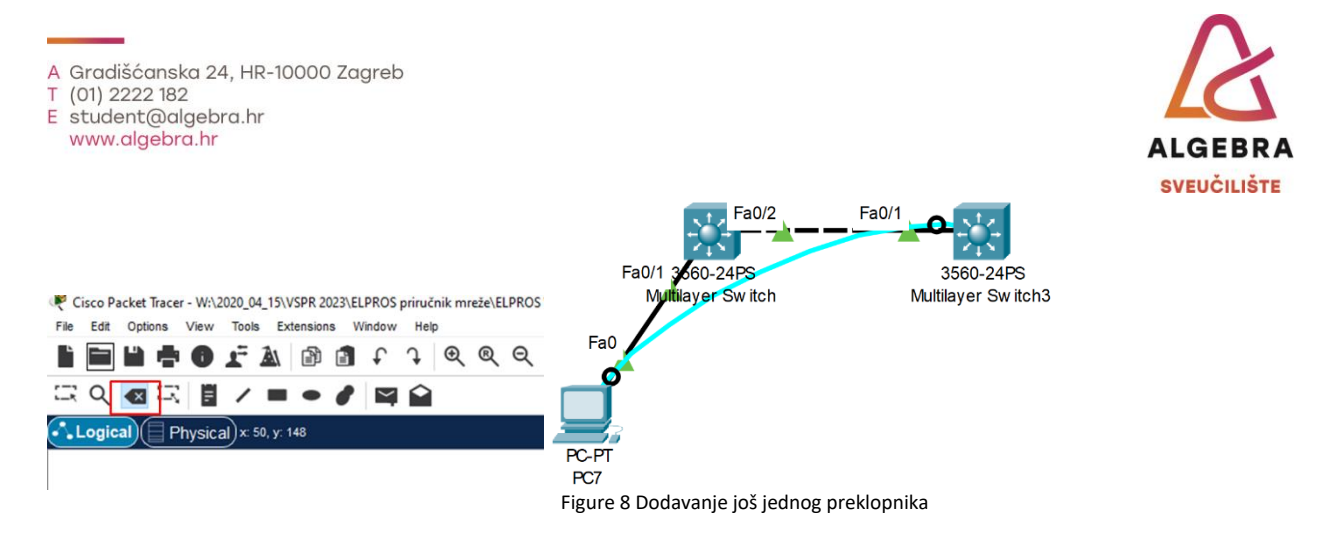

Rezultat vježbe je da s računala koje je spojeno u jedan preklopnik možete telnetom pristupiti na oba preklopnika.

## Zadatak 2:

- Koristeći Packet Tracer povežite preklopnik 3560 i dva računala mrežnim kabelom
- Svako računalo konfigurirajte s IP adresom iz privatnog raspona IPv4 adresa klase A. Veličina podmreže neka bude za 60 računala (subnetiranje)
- Izradite MANAGEMENT VLAN na preklopniku i na L3 sučelje za taj VLAN konfigurirajte IP adresu iz iste podmreže kao i računala.

| SW2>enable<br>SW2#configure terminal                                                                                  | Izrada VLAN-a                                     |  |  |
|----------------------------------------------------------------------------------------------------|---------------------------------------------------|--|--|
| SW2(config)#vlan 99  SW2(config-vlan)#name MANAGEMENT SW2(config-vlan)#name MANAGEMENT                                | Imenovanje VLANa (prema<br>odjelu u organizaciji) |  |  |
| SW2(config)#interface vlan 99 ←<br>SW2(config)#interface vlan 99 ←<br>SW2(config-if)#ip add 192.168.99.102 255.255.25 | Kreiranje logičkog L3 sučelja<br>5.0              |  |  |
| SW2(config-if)#exit<br>SW2(config)#end<br>SW2#                                                                        | Dodjela IP adrese<br>logičkom L3 sučelju          |  |  |

Figure 9 Primjer izrade VLAN-a i L3 VLAN sučelja

 Konfigurirajte sučelja u koja su spojena računala tako da budu dio VLANa koji ste izradili. Primjer konfiguracije možete vidjeti na slici ispod

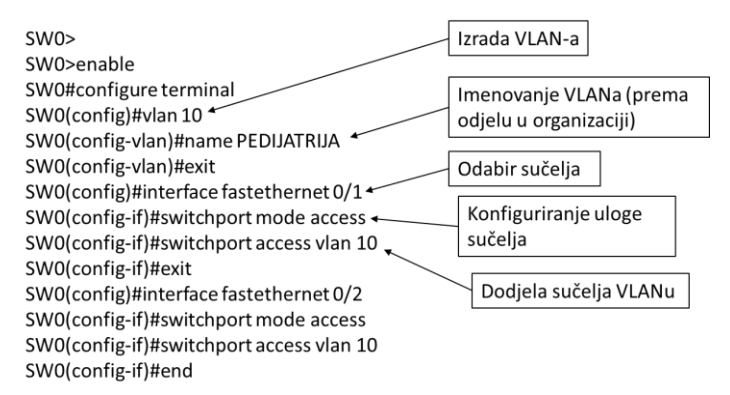

Figure 10 Dodjeljivanje sučelja VLANu

Sveučilište Algebra Upisano kod trgovačkog suda u Zagrebu MBS 081327609 Poslovna banka: Zagrebačka banka d.d., Trg bana Josipa Jelačića 10, HR-10000 Zagreb 
 IBAN
 HR7023600001102894251

 OIB
 10750578045

 MB
 5308062

A Gradišćanska 24, HR-10000 Zagreb T (01) 2222 182

E student@algebra.hr www.algebra.hr

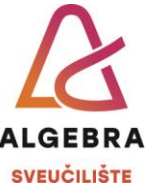

 Oba računala moraju moći pristupiti preklopniku putem telnet protokola kao u prethodnoj vježbi. Napravite što je potrebno da to radi. Test uspješnosti je da računalo putem telnet konekcije može promijeniti naziv preklopnika (naredba *hostname*). Primjer konfiguracije možete vidjeti na slici ispod.

| SW1>enable                                                                             | Lozinka za pristup "privilege" modu<br>uređaja-nužno za udaljeni pristup |
|----------------------------------------------------------------------------------------|--------------------------------------------------------------------------|
| SW1#configure terminal<br>SW1(config)#enable secret class<br>SW1(config)#line vty 0 15 | Linije za udaljeni pristup<br>(konfiguriramo 16 linija odjednom)         |
| SW1(config-line)#password cisco +<br>SW1(config-line)#transport input telnet           | Lozinka za udaljeni pristup                                              |
| SW1(config-line)#end<br>SW1#                                                           | Odabir telnet protokola za<br>udaljeno povezivanje                       |

Dodatni zadatak (prokomentirati s nastavnikom):

- Dodajte još računala tako da u svakom preklopniku budu po dva računala, a zatim omogućite da sva ta računala međusobno komuniciraju unutar VLAN 10
- Promijenite konfiguraciju IP adresa računala tako da dva računala (jedno u lijevom, a drugo u desnom preklopniku) budu u subnetu 192.168.10.0/24 i promatrajte što se događa s ARP prometom i što se događa s komunikacijom između svih računala (*ARP request* poruke bi trebale biti vidljive svim računalima bez obzira u kojem subnetu se nalaze dok god su unutar istog VLAN-a, dok *ping* ne bi trebao biti moguć-dokažite)
- Prebacite ta dva računala u VLAN 20 i omogućite da se bilo koje računalo može povezati telnetom na oba preklopnika

UPRM YT Playlista